### DEPARTMENT OF PHARMACEUTICAL SCIENCES DIBRUGARH UNIVERSITY DIBRUGARH

Ref. No. DU/PS/M.PHARM/Admission/21.09/02

Date: 22/09/2021

#### NOTIFICATION (CORRIGENDUM)

The following candidates are **provisionally selected** for admission to 1<sup>st</sup> semester of M. Pharm Course for the session 2021-22. The candidates are directed to get admitted by depositing the necessary Admission Fees through **online mode only (internet banking/debit card/ credit card etc.)**, failing which the selection shall be cancelled. Admission is purely provisional and detection of any discrepancy during the verification of the original documents at the later stage shall lead to cancellation of his/her admission.

### Last Date of Admission: 24/09/2021

#### Candidates are requested to mail the payment receipt to office\_pharmsc@dibru.ac.in

#### M. Pharm

a. Admission fee: b. Course fee: Total fees to be paid at the time of admission: Rs. 3698/- (1<sup>st</sup> Semester) Rs.50000/- (1<sup>st</sup> Semester) **Rs. 53698/-**

#### List of Selected Candidates: M. Pharm. 1<sup>st</sup> semester

| Merit Category (GPAT Qualified) |                           |           |       |       |                                                   |  |  |
|---------------------------------|---------------------------|-----------|-------|-------|---------------------------------------------------|--|--|
| SI. No.                         | Nama                      | Catagory  | GPAT  | GPAT  | Specialization                                    |  |  |
|                                 | INdifie                   | Category  | Rank  | Score |                                                   |  |  |
| 1                               | Purushottam Ghosh         | UR        | 468   | 228   | Pharmaceutical Chemistry                          |  |  |
| 2                               | Mainak Ghosh              | UR        | 730   | 215   | Pharmacology                                      |  |  |
| 3                               | Seerina Ghosh             | UR        | 730   | 215   | Pharmaceutics                                     |  |  |
| 4                               | Monali Lahiri             | UR        | 934   | 207   | Pharmacology                                      |  |  |
| 5                               | Sheikh Rezzak Ali         | UR        | 956   | 206   | Pharmacology                                      |  |  |
| 6                               | Ankita Paul               | UR        | 990   | 205   | Pharmaceutics                                     |  |  |
| 7                               | Shalinee Chandra          | UR        | 1074  | 202   | Pharmaceutics                                     |  |  |
| 8                               | Pinky Chowrasia           | UR        | 1362  | 194   | Pharmaceutics                                     |  |  |
| 9                               | Subhendu Ghosh            | UR        | 1545  | 190   | Pharmaceutical Chemistry                          |  |  |
| 10                              | Chiranjib Bhattacharyya   | UR        | 1545  | 190   | Pharmacology                                      |  |  |
| 11                              | Hasmi Waris               | UR        | 1603  | 189   | Pharmacology                                      |  |  |
| 12                              | Angeeta Paul              | UR        | 1642  | 188   | Pharmaceutics                                     |  |  |
| 13                              | Swarnendu Dutta           | UR        | 1746  | 186   | Pharmaceutical Chemistry                          |  |  |
| 14                              | Tanya Gupta               | UR        | 1851  | 184   | Pharmacology                                      |  |  |
| 15                              | Madhusmita Gogoi          | UR        | 1969  | 182   | Pharmacognosy                                     |  |  |
| 16                              | Anubhab Biswas            | UR        | 2108  | 159   | Pharmaceutics                                     |  |  |
| 17                              | Riya Pal                  | UR        | 2761  | 170   | Pharmacognosy (2 <sup>nd</sup> choice)            |  |  |
| Merit lis                       | t under reserved category | I         | 1     | ſ     |                                                   |  |  |
| 18                              | Sourav Biswas             | OBC (AS)  | 2860  | 169   | Pharmaceutical Chemistry                          |  |  |
| 19                              | Mrinmoy Chakraborty       | OBC (AS)  | 2860  | 169   | Pharmaceutical Chemistry (2 <sup>nd</sup> choice) |  |  |
| 20                              | Kangkan Kalita            | OBC (AS)  | 3182  | 165   | Pharmaceutics (2 <sup>nd</sup> choice)            |  |  |
| 21                              | Biprojit Paul             | OBC (AS)  | 4462  | 153   | Pharmaceutics (3 <sup>rd</sup> choice)            |  |  |
| 22                              | Shreyasi Karmakar         | SC (AS)   | 3012  | 167   | Pharmaceutical Chemistry                          |  |  |
| 23                              | Anupam Das                | SC (AS)   | 8561  | 127   | Pharmacognosy (4 <sup>th</sup> choice)            |  |  |
| 24                              | Nilim Kumar Rabha         | ST-P (AS) | 19337 | 90    | Pharmacognosy                                     |  |  |
| 25                              | Niloy Deori               | ST-P (AS) | 19944 | 89    | Pharmacognosy (4 <sup>th</sup> choice)            |  |  |

Up-gradation of specialization is subject to availability of seats after taking the admission only.

### DEPARTMENT OF PHARMACEUTICAL SCIENCES DIBRUGARH UNIVERSITY DIBRUGARH

### 1<sup>st</sup> Waiting list

#### Name of shortlisted GPAT Candidates: M. Pharm. 1st semester

| SI. No. | Name                   | GPAT  |
|---------|------------------------|-------|
|         |                        | Rank  |
| 1       | Shuby Kumari*          | 2070  |
| 2       | Sourav Basak           | 3012  |
| 3       | Saban Karmakar         | 3290  |
| 4       | Siuli Sen              | 3399  |
| 5       | Koyel Panja            | 3797  |
| 6       | Md Asad Quasim         | 3902  |
| 7       | Lalhriatpuii           | 4766  |
| 8       | Jayashree Mondal       | 5617  |
| 9       | Sushil Rishi           | 6611  |
| 10      | Vishal Saha            | 6775  |
| 11      | Rajnandini             | 6926  |
| 12      | Rikynjai Kharbithai    | 10375 |
| 13      | Aman Naskar            | 11288 |
| 14      | Luke Ruatdika Khiangte | 11920 |
| 15      | Alistina Kharkhyr      | 14018 |
| 16      | Candida Sungoh         | 15796 |
| 17      | Dotu Gamlin            | 16277 |
| 18      | Walkime R Marak        | 16877 |
| 19      | Zosangpuii             | 21017 |
| 20      | Lawandashisha Nongrang | 21641 |

\*(Only Pharmacology)

Date: 22.09.2021 (Prof. Bhaskar Mazumder) Head Dept. of Pharm. Sciences, D.U.

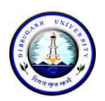

## **DIBRUGARH UNIVERSITY**

# Instructions for making payment through State Bank Collect

Please Follow the Instructions given below for making your fee payments to Dibrugarh University through SB Collect using Internet Banking, Debit Card/Credit Card or UPI.

### Steps to be followed:

- Access <u>https://www.onlinesbi.com</u>
- Click on SB Collect.
- Click Checkbox to accept 'Terms & conditions' and then click on 'Proceed'.
- Select State of Institution as 'Assam'.
- Select Type of Institution as 'Educational Institutions' and click on 'Go'.
- Select the Name of the institution as **"Dibrugarh University**". (Just typing 'Dib' will display the University name). Click on **"Submit"**.
- Select the **payment category** from the available options.
- On the next screen a form will be displayed, where you have to enter some information like Name, Mobile No, Email id etc. After filling up the form click on **"Submit"**
- On the next screen, verify the details and click on 'Confirm'
- On the next screen, select the appropriate "**Mode of Payment**" from the various options like Net Banking, Debit Card, UPI etc.
- Now you will be taken to the corresponding online payment page where you can **pay online** providing the required details.
- After successful payment, **print/save the receipt** for your record.

**Please Note:** Before making online payment, you should know the SINGLE TRASACTION LIMIT as well as DAY TRANSACTION LIMIT of your Debit card/Credit Card/Internet Banking/UPI facility. If the amount to be paid through SB Collect is more than the limit, the transaction will not be successful.

## In case of transaction failure

If money is deducted from your account and SB collect payment shows message that Transaction not successful or Transaction failure, please take up the matter with the following email IDs: **inb.cinb@sbi.co.in** and **sbcollect@sbi.co.in**. Please, preferably lodge online complaint on Toll Free Customer Care Contact Number with your Bank (take down the Complaint Ticket Number and also forward formal email quoting that Ticket Number to Customer Care email ID of that Bank). During lodging complaint please use the words / terms as **"CHARGE BACK COMPLAINT"**.

# Screenshots of the Steps for a Sample Transaction

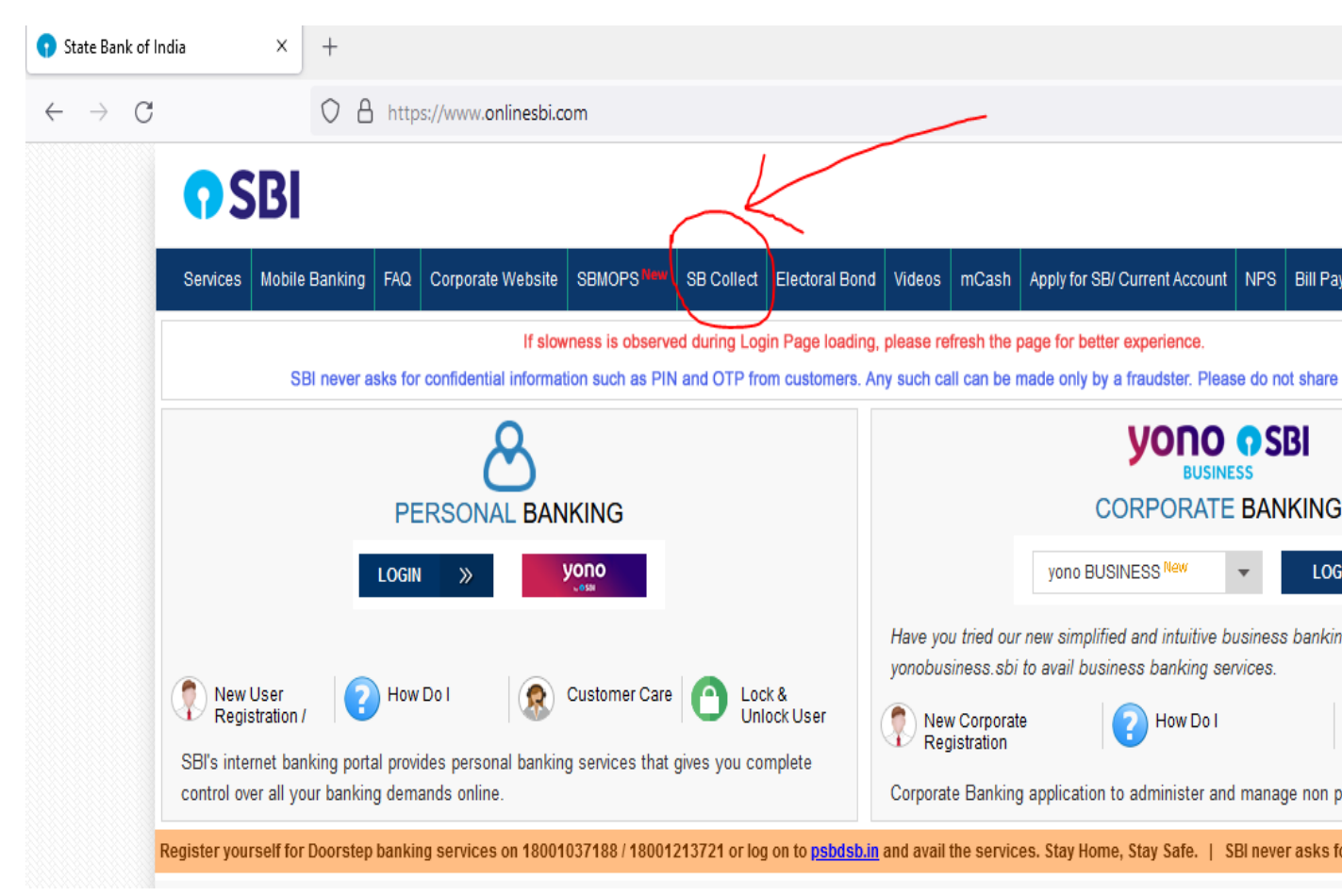

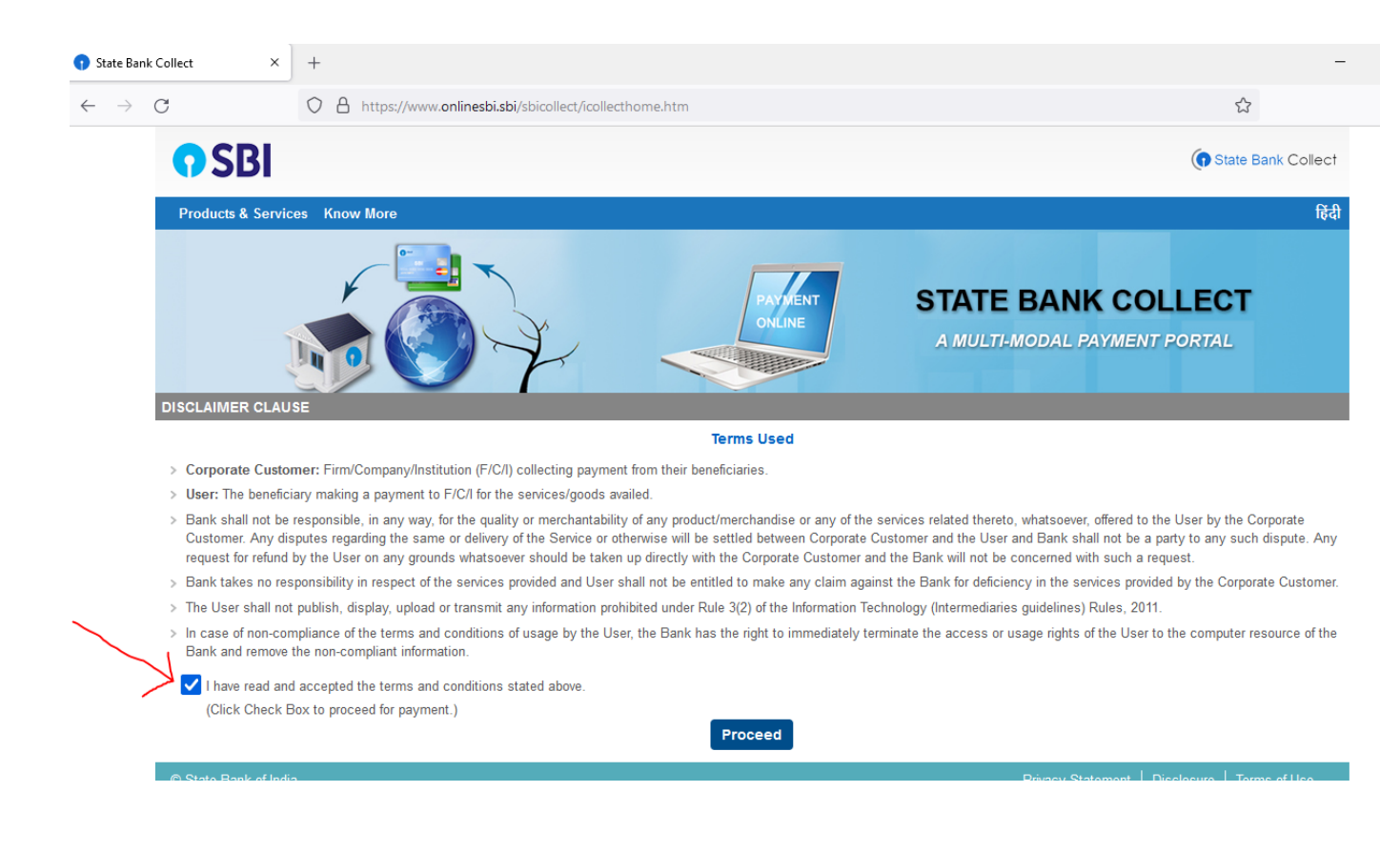

| 😗 State Bank (               | Collect ×                                                | +                                                                      |                                       |                           |                           |                                           |
|------------------------------|----------------------------------------------------------|------------------------------------------------------------------------|---------------------------------------|---------------------------|---------------------------|-------------------------------------------|
| $\leftarrow$ $\rightarrow$ ( | C                                                        | O A https://www.online                                                 | esbi.sbi/sbicollect/sbclink/dis       | splayinstitutiontype.htn  | n                         |                                           |
|                              | <b>•</b> SBI                                             |                                                                        |                                       |                           |                           |                                           |
|                              | State Bank Colle                                         | ect 👻 State Bank Mops                                                  |                                       |                           |                           |                                           |
|                              | State Bank Collect                                       | / State Bank Collect                                                   |                                       | /                         |                           |                                           |
|                              | State Bank Collec                                        | ct                                                                     |                                       |                           |                           |                                           |
|                              | Select State and Ty                                      | ype of Corporate / Institution                                         |                                       |                           |                           |                                           |
|                              | State of Corporate                                       | e / Institution *                                                      | Assam                                 | •                         |                           |                                           |
|                              | Type of Corporate                                        | e / Institution *                                                      | Educational Institutions              | K                         |                           |                                           |
|                              |                                                          |                                                                        |                                       | Go                        |                           |                                           |
|                              | <ul><li>Mandatory field</li><li>State Bank Col</li></ul> | ls are marked with an asterisk (<br>llect is a unique service for payi | *)<br>ng online to educational instit | utions, temples, charitie | es and/or any other corpo | rates/institutions who maintain their acc |
|                              | © State Bank of Inc                                      | dia                                                                    |                                       |                           |                           | Privacy Statement                         |
|                              |                                                          |                                                                        |                                       |                           |                           |                                           |
|                              |                                                          |                                                                        |                                       |                           |                           |                                           |
| 😗 State Bank (               | Collect ×                                                | +                                                                      |                                       |                           |                           |                                           |
| $\leftarrow \rightarrow$ (   | 3                                                        | O A https://www.onlinesb                                               | i.sbi/sbicollect/payment/listin       | stitution.htm             |                           |                                           |
|                              | <b>•</b> SBI                                             |                                                                        |                                       |                           |                           | ()                                        |
|                              | State Bank Collec                                        | ct 🛨 State Bank Mops                                                   |                                       |                           |                           |                                           |
|                              | State Bank Collect                                       | / State Bank Collect                                                   |                                       |                           |                           |                                           |
|                              | State Bank Collect                                       | :                                                                      |                                       |                           |                           | 13-Sep-                                   |
|                              | Select from Education                                    | onal Institutions                                                      |                                       |                           |                           |                                           |
|                              | Educational Institut                                     | tions Name *                                                           | DIBRUGARH UNIVERSITY                  | •                         |                           |                                           |
|                              |                                                          |                                                                        |                                       | Submit Back               |                           |                                           |
|                              | <ul> <li>Mandatory fields</li> </ul>                     | are marked with an asterisk (*)                                        |                                       |                           |                           |                                           |
|                              | © State Bank of India                                    | а                                                                      |                                       |                           |                           | Privacy Statement   Disclosure            |

| $\leftarrow$ $\rightarrow$ ( | C A https://www.or                                                                                                    | linesbi.sbi/sbicollect/payment/listcategory.htm                                                                                     |                            |
|------------------------------|----------------------------------------------------------------------------------------------------|----------------------------------------------------------------------------------------------------|----------------------------|
|                              | O SRI                                                                                                    |                                                                                                    |                            |
|                              | 501                                                                                                    | Select Category                                                                                                    |                            |
|                              | State Bank Collect ▼ State Bank Mops                                                                                                    | ADM FEE_DEPT OF PETROLEUM TECHNOLOGY                                                                                                |                            |
|                              | State Bank Collect / State Bank Collect                                                                                                    | ADM FEE_OTHER SCIENCE DEPT                                                                                                    |                            |
|                              | State Bank Collect                                                                                                    | ADMISSION FEE_ARTS AND COMMERCE DEPT<br>ADMISSION FEE_B.Ed                                                                          | 1                          |
|                              |                                                                                                    | ADMISSION FEE_LIFE SCIENCE/APPLIED GEOLOGY                                                                                          |                            |
|                              | DIBRUGAR                                                                                                    | ADMISSION FEE_M.Ed                                                                                                    |                            |
|                              | (vyan)                                                                                                    | Admission Fee (B.Pharm State Nominated)                                                                                             |                            |
|                              | Provide details of payment                                                                                                    | Admission Fee_BA in Performing Arts                                                                                                 |                            |
|                              | Select Payment Category *                                                                                                    | Select Category                                                                                                    |                            |
|                              |                                                                                                    |                                                                                                    |                            |
|                              | Mandatory fields are marked with an asteris                                                                                                    | sk (*)                                                                                                    |                            |
|                              | <ul> <li>The payment structure document if available</li> <li>Date specified(if any) should be in the formation</li> </ul>                                                                                                    | e will contain detailed instructions about the online payment process.<br>at of 'ddmmyvyy'. Eg., 02082008                           |                            |
|                              |                                                                                                    |                                                                                                    |                            |
|                              | © State Bank of India                                                                                                    | Privacy State                                                                                                    | ement   Dis                |
|                              |                                                                                                    |                                                                                                    |                            |
|                              |                                                                                                    |                                                                                                    |                            |
| 😗 State Bank Co              | ollect × +                                                                                                    |                                                                                                    |                            |
| $\leftarrow \rightarrow c$   |                                                                                                    |                                                                                                    |                            |
|                              | https://www.online                                                                                                    | sbi.sbi/sbicollect/payment/showpaymentdetails.htm                                                                                   | ☆                          |
|                              | C A https://www.online                                                                                                    | sbi.sbi/sbicollect/payment/showpaymentdetails.htm                                                                                   |                            |
|                              | SBI     A https://www.online                                                                                                    | esbi.sbi/sbicollect/payment/showpaymentdetails.htm                                                                                  | ਨੂੰ<br>(¶ Stat             |
|                              | State Bank Collect -     State Bank Mops                                                                                                    | esbi.sbi/sbicollect/payment/showpaymentdetails.htm                                                                                  | প্লি Stat                  |
|                              | C     A     https://www.online       State Bank Collect     State Bank Mops       State Bank Collect     / State Bank Collect                                                                                                    | esbi.sbi/sbicollect/payment/showpaymentdetails.htm                                                                                  | প্ল Star                   |
| ٤                            | Image: State Bank Collect     State Bank Collect       State Bank Collect     State Bank Collect                                                                                                    | esbi.sbi/sbicollect/payment/showpaymentdetails.htm                                                                                  | ☆<br>(• Star<br>13-Sep-202 |
| ٤                            | A https://www.online     SBB     State Bank Collect - State Bank Mops     State Bank Collect / State Bank Collect     State Bank Collect                                                                                                    | esbi.sbi/sbicollect/payment/showpaymentdetails.htm                                                                                  | ☆<br>(• Star<br>13-Sep-202 |
| ٤                            |                                                                                                    | esbi.sbi/sbicollect/payment/showpaymentdetails.htm                                                                                  | ☆<br>(† Star<br>13-Sep-202 |
| 2                            | C A https://www.online      State Bank Collect      State Bank Collect      State Bank Collect      DIBRUGARH UN                                                                                                    | esbi.sbi/sbicollect/payment/showpaymentdetails.htm<br>H UNIVERSITY<br>INVERSITY DIBRUGARH DIBRUGARH , , Dibrugarh-786004            | ☆<br>Ta-Sep-202            |
| ٤                            | Image: State Bank Collect Image: State Bank Collect   State Bank Collect State Bank Collect   State Bank Collect State Bank Collect   State Bank Collect State Bank Collect     Bibrugarh   Dibrugarh   Dibrugarh   Dibrugarh                                                                                                    | esbi.sbi/sbicollect/payment/showpaymentdetails.htm<br>H UNIVERSITY<br>IIVERSITY DIBRUGARH DIBRUGARH , , Dibrugarh-786004            | ☆<br>() Star<br>13-Sep-202 |
| S                            | C A   https://www.online   State Bank Collect  State Bank Collect   State Bank Collect    State Bank Collect     State Bank Collect     Bank Collect     Bank Collect     Bank Collect     Bank Collect     Bank Collect     Bank Collect     Bank Collect     Bank Collect     Bank Collect     Bank Collect     Bank Collect     Bank Collect     Bank Collect     Bank Collect     Bank Collect     Bank Collect     Bibrugare     Bibrugare       Bibrugare                                                                                                    | esbi.sbi/sbicollect/payment/showpaymentdetails.htm H UNIVERSITY IVERSITY DIBRUGARH DIBRUGARH , , Dibrugarh-786004 Test Run          | ☆<br>() Star               |
| 5                            | C A https://www.online                                                                                                    | esbi.sbi/sbicollect/payment/showpaymentdetails.htm HUNIVERSITY INVERSITY DIBRUGARH DIBRUGARH , , Dibrugarh-786004 Test Run          | ☆<br>() Star<br>13-Sep-202 |
| ٤                            | Image: State Bank Collect - State Bank Collect -   State Bank Collect - State Bank Mops   State Bank Collect - State Bank Collect   State Bank Collect - State Bank Collect   State Bank Collect - DIBRUGAR   DIBRUGARH UN DIBRUGARH UN   Provide details of payment Image: State State | esbi.sbi/sbicollect/payment/showpaymentdetails.htm H UNIVERSITY IIVERSITY DIBRUGARH DIBRUGARH , , Dibrugarh-786004 Test Run         | ☆<br>(• Star<br>13-Sep-202 |
| 5                            | C A https://www.online   State Bank Collect <                                                                                                    | H UNIVERSITY IVERSITY DIBRUGARH DIBRUGARH , , Dibrugarh-786004 Test Run                                                             | €<br>Star<br>13-Sep-202    |
| 5                            | C A https://www.online   State Bank Collect <                                                                                                    | esbi.sbi/sbicollect/payment/showpaymentdetails.htm HUNIVERSITY IVERSITY DIBRUGARH DIBRUGARH , , Dibrugarh-786004 Test Run           | ☆<br>€ Star                |
| 5                            | State Bank Collect State Bank Mops     State Bank Collect State Bank Collect     State Bank Collect State Bank Collect     Bank Collect DIBRUGAR     DIBRUGARH UN        Provide details of payment     Select Payment Category*   Regn Number*   Name of the Student*   Father Name*   Mobile Number*                                                                                                    | Asbi.sbi/sbicollect/payment/showpaymentdetails.htm          H UNIVERSITY         IIVERSITY DIBRUGARH DIBRUGARH , , Dibrugarh-786004 | ☆<br>() Star               |
|                              | State Bank Collect State Bank Mops     State Bank Collect State Bank Collect     State Bank Collect State Bank Collect     BibRUGARH UN        Provide details of payment     Select Payment Category*   Regn Number*   Name of the Student*   Father Name*   Mobile Number*   Email ID*   Admission to *                                                                                                    | esbi.sbi/sbicollect/payment/showpaymentdetails.htm  H UNIVERSITY IVERSITY DIBRUGARH DIBRUGARH , , Dibrugarh-786004  Test Run        | ☆<br>Star                  |

| <ul> <li>State Bank</li> </ul>                                                                                                    |                                                                                                    |                            |                                                                                                    |                                                                                                    |
|----------------------------------------------------------------------------------------------------|----------------------------------------------------------------------------------------------------|----------------------------|----------------------------------------------------------------------------------------------------|----------------------------------------------------------------------------------------------------|
|                                                                                                    | Collect × +                                                                                                    |                            |                                                                                                    |                                                                                                    |
| $\leftarrow \  \  \rightarrow$                                                                                                    | × O                                                                                                    | https://www.online         | esbi.sbi/sbicollect/payment/confirmpayment.htm                                                                                                    |                                                                                                    |
|                                                                                                    | Father Name                                                                                                    | d                          | in a second second second second second second second second second second second second second second second s                                                                                               |                                                                                                    |
|                                                                                                    | Mobile Number                                                                                                    |                            | -<br>234567890                                                                                                    |                                                                                                    |
|                                                                                                    | Email ID                                                                                                    |                            | amail com                                                                                                    |                                                                                                    |
|                                                                                                    |                                                                                                    | 9                          | and Samester                                                                                                    |                                                                                                    |
|                                                                                                    | Admission to                                                                                                    | 1:                         | st Semester                                                                                                    |                                                                                                    |
|                                                                                                    | Admission tee                                                                                                    | 1                          |                                                                                                    |                                                                                                    |
|                                                                                                    | Course Fee                                                                                                    | 1                          |                                                                                                    |                                                                                                    |
|                                                                                                    | Library Fee                                                                                                    | 1                          |                                                                                                    |                                                                                                    |
|                                                                                                    | Union_Magazine Fee                                                                                                    | 1                          |                                                                                                    |                                                                                                    |
|                                                                                                    | SAF Fee                                                                                                    | 1                          |                                                                                                    |                                                                                                    |
|                                                                                                    | Development Fee                                                                                                    | 1                          |                                                                                                    |                                                                                                    |
|                                                                                                    | Internet Fee                                                                                                    | 1                          |                                                                                                    |                                                                                                    |
|                                                                                                    | Student Safety Insuranc                                                                                                    | ce 1                       |                                                                                                    |                                                                                                    |
|                                                                                                    | Sports Board Fee                                                                                                    | 1                          |                                                                                                    |                                                                                                    |
|                                                                                                    | Total Amount                                                                                                    | II                         | IR 9.00                                                                                                    |                                                                                                    |
|                                                                                                    | Remarks                                                                                                    |                            |                                                                                                    |                                                                                                    |
|                                                                                                    |                                                                                                    |                            |                                                                                                    |                                                                                                    |
|                                                                                                    | <ul> <li>Please ensure that you</li> </ul>                                                                                                    | u are making the navment   | to the correct have                                                                                                    |                                                                                                    |
|                                                                                                    |                                                                                                    | u are making the payment   | to the conect payee.                                                                                                    |                                                                                                    |
|                                                                                                    |                                                                                                    |                            | Confirm Cancel                                                                                                    |                                                                                                    |
|                                                                                                    |                                                                                                    |                            |                                                                                                    |                                                                                                    |
| 😗 State Bank N                                                                                                    | MOPS × +                                                                                                    |                            |                                                                                                    |                                                                                                    |
| $\leftarrow \rightarrow$ (                                                                                                    | a 💿 🛛                                                                                                    | )                          | i/sbicollect/payment/mopspage.htm                                                                                                    | £70/ S                                                                                                    |
|                                                                                                    |                                                                                                    | ) https://www.onlinesbi.sc |                                                                                                    | 0776 23                                                                                                    |
|                                                                                                    |                                                                                                    | ) https://www.onlinesbi.sc | STATE BANK COLLECT MULTI OPTION PAYMENT SYSTE                                                                                                    | M                                                                                                    |
| Net Partice                                                                                                    |                                                                                                    | nttps://www.onlinesbi.sc   | STATE BANK COLLECT MULTI OPTION PAYMENT SYSTEM                                                                                                    | M                                                                                                    |
| Net Banking                                                                                                    |                                                                                                    | g https://www.onlinesbi.sc | STATE BANK COLLECT MULTI OPTION PAYMENT SYSTEM     m                                                                                                    | M                                                                                                    |
| Net Banking                                                                                                    | State Bank of India                                                                                                    | nttps://www.onlinesbise    | STATE BANK COLLECT MULTI OPTION PAYMENT SYSTEM     Other Banks Internet Banking                                                                                                    | M                                                                                                    |
| Net Banking                                                                                                    | State Bank of India<br>Bank Charges: Rs 0.0<br>CLICK HERE                                                                                                    | nttps://www.onlinesbist    | STATE BANK COLLECT MULTI OPTION PAYMENT SYSTEM  Other Banks Internet Banking Bank Charges: Rs 0.0  CLICK HERE                                                                                                 | M                                                                                                    |
| Net Banking                                                                                                    | State Bank of India<br>Bank Charges: Rs 0.0<br>CLICK HERE                                                                                                    | nttps://www.onlinesbise    | STATE BANK COLLECT MULTI OPTION PAYMENT SYSTEM Other Banks Internet Banking Bank Charges: Rs 0.0 CLICK HERE                                                                                                   | M                                                                                                    |
| Net Banking                                                                                                    | State Bank of India<br>Bank Charges: Rs 0.0<br>CLICK HERE                                                                                                    | nttps://www.onlinesbi.st   | STATE BANK COLLECT MULTI OPTION PAYMENT SYSTEM  Other Banks Internet Banking Bank Charges: Rs 0.0  CLICK HERE                                                                                                 | M                                                                                                    |
| Net Banking                                                                                                    | State Bank of India<br>Bank Charges: Rs 0.0<br>CLICK HERE                                                                                                    | s IST and 00:30 hours IST  | STATE BANK COLLECT MULTI OPTION PAYMENT SYSTE                                                                                                    | M                                                                                                    |
| Net Banking                                                                                                    | State Bank of India<br>Bank Charges: Rs 0.0<br>CLICK HERE<br>nt mode is not available between 23:30 hours<br>RuPays                                                                                                    | s IST and 00:30 hours IST  | STATE BANK COLLECT MULTI OPTION PAYMENT SYSTE<br>Other Banks Internet Banking<br>Bank Charges: Rs 0.0<br>CLICK HERE                                                                                           | оля ц<br>М                                                                                                    |
| Net Banking Card Payments This payment                                                                                                    | State Bank of India<br>Bank Charges: Rs 0.0<br>CLICK HERE<br>Int mode is not available between 23:30 hours<br>RuPays<br>Rupay Card<br>Bank Charges: Rs 0.0                                                                                                    | s IST and 00:30 hours IST  | STATE BANK COLLECT MULTI OPTION PAYMENT SYSTE                                                                                                    | M<br>Prepaid Card<br>Bank Charges: Rs 12.98                                                                   |
| Net Banking                                                                                                    | State Bank of India<br>Bank Charges: Rs 0.0<br>CLICK HERE<br>nt mode is not available between 23:30 hours<br>RuPays<br>Rupay Card<br>Bank Charges: Rs 0.0<br>CLICK HERE                                                                                                    | s IST and 00:30 hours IST  | STATE BANK COLLECT MULTI OPTION PAYMENT SYSTE  Other Banks Internet Banking Bank Charges: Rs 0.0  CLICK HERE  Credit Cards Bank Charges: Rs 0.0  CLICK HERE                                                   | M<br>Prepaid Card<br>Bank Charges: Ra 12.98<br>CLICK HERE                                                     |
| Net Banking Card Payments This payment                                                                                                    | State Bank of India<br>Bank Charges: Rs 0.0<br>CLICK HERE<br>Int mode is not available between 23:30 hours<br>RuPays<br>Rupay Card<br>Bank Charges: Rs 0.0<br>CLICK HERE                                                                                                    | s IST and 00:30 hours IST  | STATE BANK COLLECT MULTI OPTION PAYMENT SYSTEM Other Banks Internet Banking Bank Charges: Rs 0.0 CLICK HERE Credit Cards Bank Charges: Rs 0.0 CLICK HERE                                                      | M<br>Prepaid Card<br>Bank Charges: Rs 12.98<br>CLICK HERE                                                     |
| Net Banking         Card Payments         Image: Card Payments         Image: Card Payments                                                                                                    | State Bank of India<br>Bank Charges: Rs 0.0<br>CLICK HERE<br>nt mode is not available between 23:30 hours<br>RuPays<br>Rupay Card<br>Bank Charges: Rs 0.0<br>CLICK HERE<br>Foreign Card                                                                                                    | s IST and 00:30 hours IST  | STATE BANK COLLECT MULTI OPTION PAYMENT SYSTE<br>Other Banks Internet Banking<br>Bank Charges: Rs 0.0<br>CLICK HERE<br>Credit Cards<br>Bank Charges: Rs 0.0<br>CLICK HERE                                     | M<br>Prepaid Card<br>Bank Charges: Ra 12.98<br>CLICK HERE                                                     |
| Net Banking Card Payments This payment                                                                                                    | State Bank of India<br>Bank Charges: Rs 0.0<br>CLICK HERE<br>nt mode is not available between 23:30 hours<br>RuPays<br>Rupay Card<br>Bank Charges: Rs 0.0<br>CLICK HERE<br>Foreign Card<br>Bank Charges: -                                                                                                    | s IST and 00:30 hours IST  | STATE BANK COLLECT MULTI OPTION PAYMENT SYSTEM Other Banks Internet Banking Bank Charges: Rs 0.0 CLICK HERE Credit Cards Bank Charges: RS 0.0 CLICK HERE                                                      | M<br>Prepaid Card<br>Bank Charges: Rs 12.98<br>CLICK HERE                                                     |
| Net Banking         Card Payments         Image: Card Payments         Image: Card Payments         Image: Card Payments                                                                                                    | State Bank of India<br>Bank Charges: Rs 0.0<br>CLICK HERE<br>Int mode is not available between 23:30 hours<br>RuPaysi<br>Rupay Card<br>Bank Charges: Rs 0.0<br>CLICK HERE<br>Foreign Card<br>Bank Charges:<br>NOT ENABLED                                                                                                    | s IST and 00:30 hours IST  | STATE BANK COLLECT MULTI OPTION PAYMENT SYSTEM  Other Banks Internet Banking Bank Charges: Rs 0.0  CLICK HERE  Credit Cards Bank Charges: Rs 0.0  CLICK HERE                                                  | M<br>Prepaid Card<br>Bank Charges: Ra 12.98<br>CLICK HERE                                                     |
| Net Banking Card Payments Card Payments This payment                                                                                                    | State Bank of India<br>Bank Charges: Rs 0.0<br>CLICK HERE<br>nt mode is not available between 23.30 hours<br>RuPays<br>Rupay Card<br>Bank Charges: Rs 0.0<br>CLICK HERE<br>Foreign Card<br>Bank Charges:<br>NOT ENABLED                                                                                                    | s IST and 00:30 hours IST  | STATE BANK COLLECT MULTI OPTION PAYMENT SYSTE<br>Citier Banks Internet Banking<br>Bank Charges: Rs 0.0<br>CLICK HERE<br>Bank Charges: Rs 0.0<br>CLICK HERE                                                    | M<br>Prepaid Card<br>Bank Charges: Ra 12.38<br>CLICK HERE                                                     |
| Net Banking Card Payments          Image: Card Payments         Image: Card Payments         Image: Card Payments         Image: Card Payments         Image: Card Payments         Image: Card Payments         Image: Card Payments         Image: Card Payments         Image: Card Payments                                                                                                    | State Bank of India<br>Bank Charges: Rs 0.0<br>CLICK HERE<br>Int mode is not available between 23:30 hours<br>RuPays<br>Rupay Card<br>Bank Charges: Rs 0.0<br>CLICK HERE<br>Correign Card<br>Bank Charges:<br>NOT ENABLED                                                                                                    | s IST and 00:30 hours IST  | STATE BANK COLLECT MULTI OPTION PAYMENT SYSTE                                                                                                    | M<br>Prepaid Card<br>Bank Charges: Rs 12.38<br>CLICK HERE<br>CLICK HERE                                       |
| Net Banking         Card Payments         Image: Card Payments         Image: Card Payments         Image: Card Payments         Image: Card Payments         Image: Card Payments         Image: Card Payments         Image: Card Payments         Image: Card Payments         Image: Card Payments         Image: Card Payments         Image: Card Payments         Image: Card Payments         Image: Card Payments | State Bank of India<br>Bank Charges: Rs 0.0<br>CLICK HERE<br>Int mode is not available between 23:30 hours<br>RuPaysi<br>Rupay Card<br>Bank Charges: Rs 0.0<br>CLICK HERE<br>Foreign Card<br>Bank Charges:<br>NOT ENABLED<br>UPI to davailable between 22:30 hours (87 and<br>UPI to davailable between 22:30 hours (87 and<br>UPI to davailab | s IST and 00:30 hours IST  | STATE BANK COLLECT MULTI OPTION PAYMENT SYSTE  Other Banks Internet Banking Bank Charges: Rs 0.0  CLICK HERE  Credit Cards Bank Charges: Rs 0.0  CLICK HERE                                                   | M<br>Prepaid Card<br>Bank Charges: Ra 12.98<br>CLICK HERE<br>SBI Branch<br>Bank Charges: Ra 0.                |
| Net Banking         Card Payments         Image: Card Payments         Image: Card Payments         Image: Card Payments         Image: Card Payments         Image: Card Payments         Image: Card Payments         Image: Card Payments         Image: Card Payments         Image: Card Payments         Image: Card Payments         Image: Card Payments         Image: Card Payments         Image: Card Payments | State Bank of India<br>Bank Charges: Rs 0.0<br>CLICK HERE<br>nt mode is not available between 23:30 hours<br>RuPays<br>Rupay Card<br>Bank Charges: Rs 0.0<br>CLICK HERE<br>Foreign Card<br>Bank Charges:<br>NOT ENABLED<br>Stodes<br>UPI ts not available between 22:30 hours 187 and<br>UPI ts not available between 22:30 hours 187 and<br>UPI ts not available between 22:30 hours 187 and<br>UPI ts not available between 22:30 hours 187 and<br>UPI ts not available between 22:30 hours 187 and<br>UPI ts not available between 22:30 hours 187 and<br>UPI ts not available between 22:30 hours 187 and<br>UPI ts not available between 22:30 hours 187 and<br>UPI ts not available between 22:30 hours 187 and<br>UPI ts not available between 22:30 hours 187 and                                                                                                    | s IST and 00:30 hours IST  | STATE BANK COLLECT MULTI OPTION PAYMENT SYSTE  Other Banks Internet Banking Bank Charges: Rs 0.0  CLICK HERE  Credit Cards Bank Charges: Rs 0.0  CLICK HERE   FRET NEFT/RTOS Bank Charges: Rs 0.0  CLICK HERE | M<br>Prepaid Card<br>Bank Charges: Rs 12.98<br>CLICK HERE<br>SBI Branch<br>Bank Charges: Rs 0.0<br>CLICK HERE |

# **Steps to Reprint Payment Receipt or Check Payment Status**

• Go to SB Collect and Click "Proceed"

| • State Bank Collect × +                                                                                                    | -                                                          |
|----------------------------------------------------------------------------------------------------|------------------------------------------------------------|
| $\leftarrow$ $\rightarrow$ C O A https://www.onlinesbi.sbi/sbicollect/icollect/icoll | ☆                                                          |
| <b>7</b> SBI                                                                                                    | State Bank Collect                                         |
| Products & Services Know More                                                                                                    | हिंदी                                                      |
| DISCLAIMER CLAUSE                                                                                                    | L <b>ECT</b><br>DRTAL                                      |
| Terms Used                                                                                                    |                                                            |
| > Corporate Customer: Firm/Company/Institution (F/C/I) collecting payment from their beneficiaries.                                                                                                    |                                                            |
| > User: The beneficiary making a payment to F/C/I for the services/goods availed.                                                                                                    |                                                            |
| > Bank shall not be responsible, in any way, for the quality or marchantability of any product/marchandise or any of the services related thereto, whatsoever, offered to the U Customer. Any disputes regarding the same or delivery of the Service or otherwise will be settled between Corporate Customer and the User and Bank shall not be a part; request for refund by the User on any grounds whatsoever should be taken up directly with the Corporate Customer and the Customer and the user concerned with such a request for refund by the User on any grounds whatsoever should be taken up directly with the Corporate Customer and the Bank will not be concerned with such a request for refund by the User on any grounds whatsoever should be taken up directly with the Corporate Customer and the Bank will not be concerned with such a request for figure 100 and 100 and 100                      | Jser by the Corporate<br>y to any such dispute. Any<br>st. |
| > Bank takes no responsibility in respect of the services provided and User shall not be entitled to make any claim against the Bank for deficiency in the services provided t                                                                                                    | by the Corporate Customer.                                 |
| > The User shall not publish, display, upload or transmit any information prohibited under Rule 3(2) of the Information Technology (Intermediaries guidelines) Rules, 2011.                                                                                                    |                                                            |
| > In case of non-compliance of the terms and conditions of usage by the User, the Bank has the right to immediately terminate the access or usage rights of the User to the<br>Bank and remove the non-compliant information.                                                                                                    | e computer resource of the                                 |
| Click Check Box to proceed for payment.)                                                                                                    |                                                            |

• Bring your cursor to State Bank Collect, a drop-down menu will appear. Click on "Payment History".

| 🕤 State Bank ( | Collect                                                 | × +                           |                                                 |                                           |                                     |
|----------------|---------------------------------------------------------|-------------------------------|-------------------------------------------------|-------------------------------------------|-------------------------------------|
| ← → C          | a onlinesbi.com                                         | m/sbicollec                   | t/sbclink/displayins                            | titutiontype.htm                          |                                     |
| Apps 📳         | What Unicode char                                       |                               |                                                 |                                           |                                     |
|                | <b>•</b> SBI                                            |                               |                                                 |                                           |                                     |
|                | State Bank Colle                                        | ect 🗸 Sta                     | te Bank Mops                                    |                                           |                                     |
|                | State Bank Collec                                       | t                             | Collect                                         |                                           |                                     |
|                | s Reprint Remittanc                                     | e Form                        |                                                 |                                           |                                     |
| (              | Payment History                                         |                               | / Institution                                   |                                           |                                     |
|                | State of Corporat                                       | e / Instituti                 | on *                                            | Select State                              | •                                   |
|                | Type of Corporate                                       | e / Institutio                | )n *                                            | Select Type                               | •                                   |
|                |                                                         |                               |                                                 |                                           | Go                                  |
|                | <ul><li>Mandatory field</li><li>State Bank Co</li></ul> | ds are mark<br>llect is a uni | ed with an asterisk (*<br>que service for payin | )<br>g online to educational institutions | , temples, charities and/or any oth |
|                | © State Bank of In                                      | dia                           |                                                 |                                           |                                     |

• Fill your details in the space provided and click on "Go".

| <b>SBI</b>                                             |                                                        |                      |  |  |  |  |  |
|--------------------------------------------------------|--------------------------------------------------------|----------------------|--|--|--|--|--|
| State Bank Collect 👻 State Bank Mops                   |                                                        |                      |  |  |  |  |  |
| State Bank Collect / Payment History                   |                                                        |                      |  |  |  |  |  |
| State Bank Collect                                     |                                                        |                      |  |  |  |  |  |
| O Select a date range to view details of previous      | s payments                                             |                      |  |  |  |  |  |
| Detect Dist. t                                         |                                                        | ] ( <del>†††</del> 1 |  |  |  |  |  |
| (Date provided at the time of making payment)          |                                                        |                      |  |  |  |  |  |
| Mobile Number(Enter 10 - digit) *                      |                                                        | ]                    |  |  |  |  |  |
| (Mobile Number provided at the time of making payment) | (Mobile Number provided at the time of making payment) |                      |  |  |  |  |  |
| Start Date *                                           |                                                        |                      |  |  |  |  |  |
| End Date *                                             | 13/9/2021                                              |                      |  |  |  |  |  |
|                                                        |                                                        |                      |  |  |  |  |  |

• On the next screen, you will come to know your payment status of the previous transaction(s) and if the status is "PAID", you can reprint a receipt.

| <b>?</b> \$                          | BI                                   |                                    |        |                  |   |        | () State Bank Collect                         |
|--------------------------------------|--------------------------------------|------------------------------------|--------|------------------|---|--------|-----------------------------------------------|
| State Bank Collect 👻 State Bank Mops |                                      |                                    |        |                  |   |        |                                               |
| State Bank                           | State Bank Collect / Payment History |                                    |        |                  |   |        |                                               |
| State Bank                           | Collect                              |                                    |        |                  |   |        | 13-Sep-2021 [11:56 PM IST]                    |
| State Bank                           | Collect payment h                    | istory from 12/9/2021 to 13/9/2021 |        |                  |   |        |                                               |
| Referenc                             | e Number                             | Institution Name                   | Amount | Transaction Date |   | Status | Transaction Description Action                |
| DUG5749                              | 878                                  | DIBRUGARH UNIVERSITY               | 9.00   | 13-09-2021       | ( | PAID   | Completed Successfully Print                  |
| © State Ba                           | nk of India                          |                                    |        |                  |   |        | Privacy Statement   Disclosure   Terms of Use |